# **SKURIO**

# **USER MANAGEMENT**

Managing users within your Skurio instance

COMMERCIAL IN CONFIDENCE

# MANAGING USERS WITHIN YOUR SKURIO INSTANCE

- > The purpose of this module is to equip a Skurio user with the knowledge to effectively maintain users within their instance.
- > Upon completion, you will understand:
  - > User limits across Skurio packages
  - > User roles
  - > How to add new users
  - > How to make changes to administrative privileges
  - > The impact of suspending a user
  - > Our implementation of multi-factor authentication (MFA)

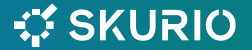

### TERMINOLOGY

- > **User** end user of the Skurio app. A User email address can only belong to a single Company.
- > Admin Role applied to zero or more Users which gives them permission to manage User accounts within their own Company. This user-level functionality is currently provided by the Manage Users interface and will continue to be so.
- > Primary Admin one Admin User, who is the primary designated contact for that Company. Denoted by a blue star alongside the record in the 'Manage Users' screen.
- > Company an account containing one Primary Admin, zero or more Admin Users, and zero or more Users. Each Company is a subordinate "tenant" of a Client.

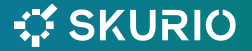

# **USER LIMITS IN SKURIO PACKAGES**

| Package /<br>Edition | Pro | Business | Enterprise |
|----------------------|-----|----------|------------|
| BreachAlert          | 2   | 5        | 10         |
| СТІ                  | 2   | 5        | 10         |

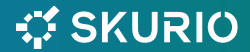

## **ADDING NEW USERS**

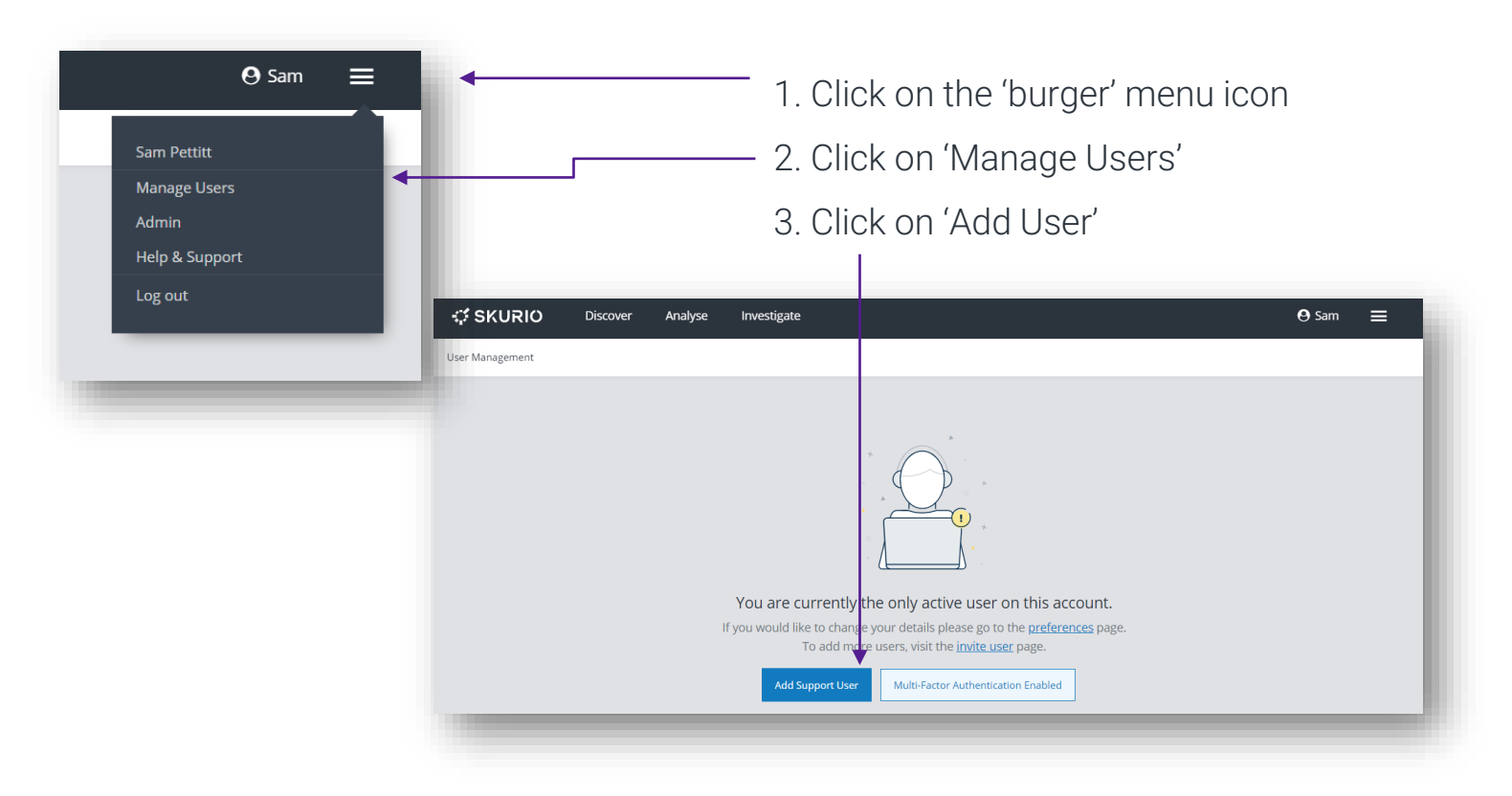

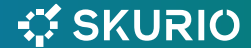

# **ADDING NEW USERS**

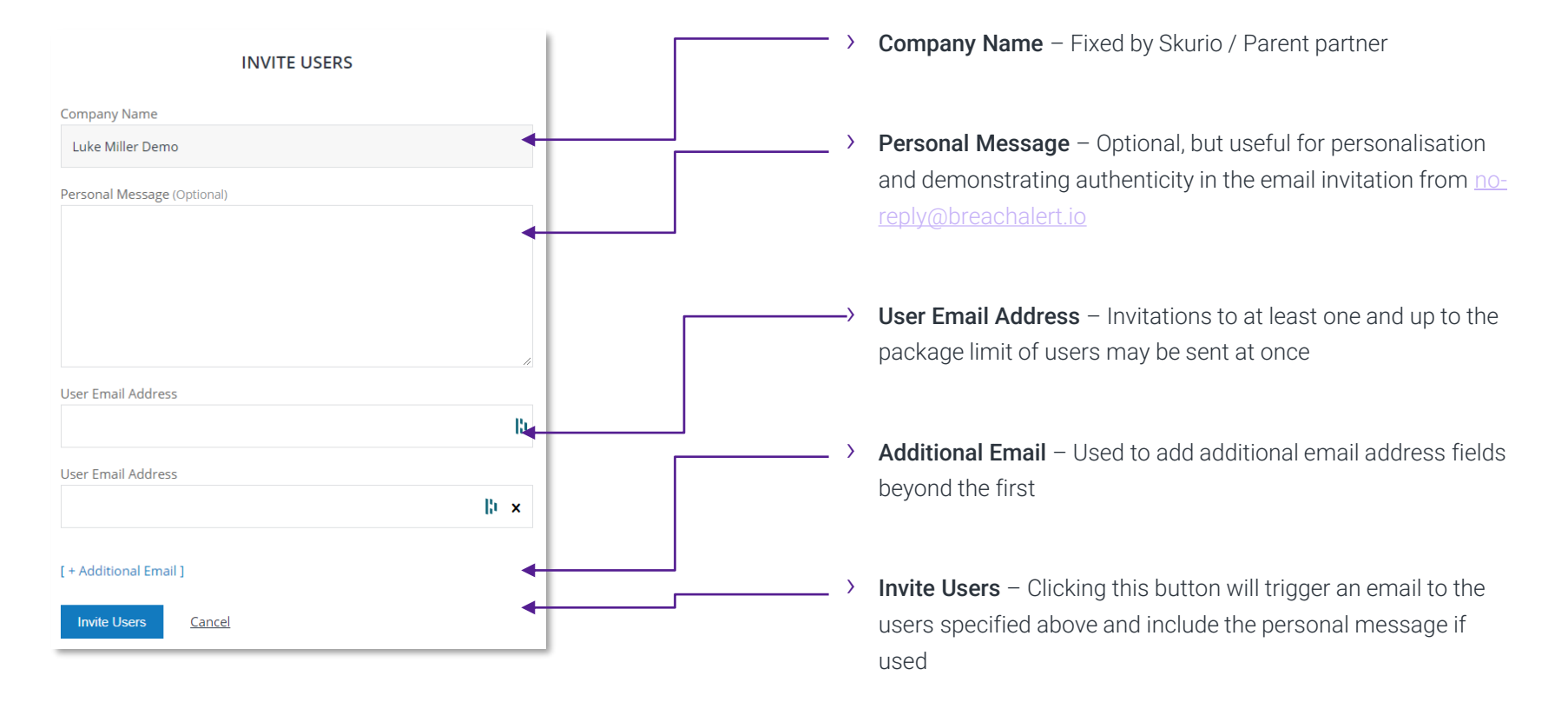

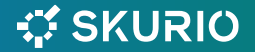

# **ADDING NEW USERS**

#### Tab descriptions

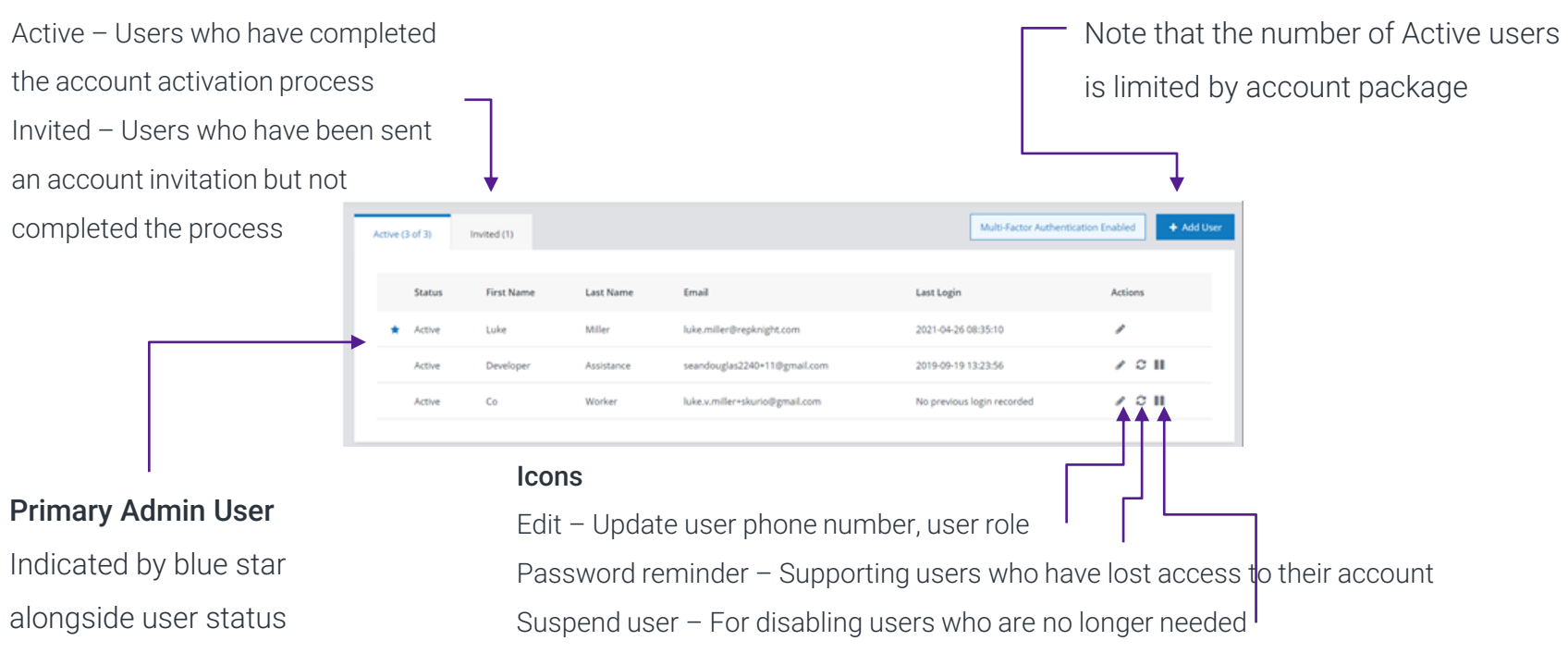

Add User button

😴 SKURIO

#### COMMERCIAL IN CONFIDENCE

### **USER ROLES**

| Role               | Role description                                                                                                    |  |
|--------------------|----------------------------------------------------------------------------------------------------|--|
| Default            | No ability to view or manage users or company                                                                                                    |  |
| Admin (user admin) | <ul> <li>Provides access to Manage Users under the burger menu<br/>An Admin user can:</li> <li>Invite users</li> <li>Edit users (including assigning additional user admins)</li> <li>Send password reminders</li> <li>Suspend(disable)/activate users</li> <li>Re-issue user account invitations</li> <li>Delete user account invitations</li> </ul> |  |
| Demo               | Not used                                                                                                    |  |

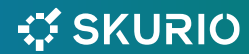

## CHANGING USER ADMINISTRATIVE PRIVILEGES

| Management           |     |
|----------------------|-----|
| Update User Details  |     |
| Forename:            |     |
| Developer            | B)  |
| Surname:             |     |
| Assistance           | Ð   |
| Country Code:        |     |
| 44                   | •   |
| Mobile Number:       |     |
| 07000123456          | B   |
| User Role            |     |
| Admin                | • • |
| Update <u>Cancel</u> |     |
|                      |     |

- Click the Edit button alongside the user to edit from the Manage Users screen
- Click on the drop down under User Role
- > Select desired role
  - > (note Demo is not used)
- > Click Update

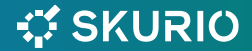

# **MULTI-FACTOR AUTHENTICATION**

- > Skurio Multi-Factor authentication is configured at account-level by the Skurio or MSP account manager.
- It is enabled or disabled via a dropdown menu in the company's account screen
- > Changes to this configuration must be requested through the account or customer success manager, not via normal support.

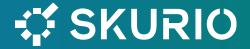

# **SKURIO**

THANK YOU

COMMERCIAL IN CONFIDENCE